# Configuración de cámara IPX-PRO V3.X y captura de imagen en SAC 4000

Nota: Será necesario que el software "SAC 4000" sea la versión V5.1.1.900 en adelante y que tenga configurado por lo menos un controlador y una tarjeta. La cámara deberá ser **Siera** modelo IPX-PRO con versión de Firmware 3.X Para poder visualizar la cámara en su computador, será necesario que instale el software "VLC" el cual es libre y puede ser descargado desde Internet en su última versión.

Pasos de configuración:

#### 1.- Acceder a el software "SAC 4000".

2.- Ir a "Camera" y presionar botón derecho sobre la zona libre, presionar "New".

| New Ct  | rl+Alt+A |   |
|---------|----------|---|
| Edit_   |          |   |
| Delete  |          |   |
| Config  |          |   |
| Print   |          | 1 |
| Search  | Ctrl+Q   |   |
| Refresh | Ctrl+R   |   |

3.- Seleccionar el "Type" Siera (ubicado al inferior de la lista). Ingresar los datos de configuración de cámara.

#### **Datos necesarios:**

| Name               |
|--------------------|
| IP address         |
| Port               |
| Subnet Mask        |
| Gateway            |
| User name          |
| Password           |
| Installation place |

### Ejemplo de configuración:

| §iera E | dit camera |          |                  |               |       |
|---------|------------|----------|------------------|---------------|-------|
|         |            |          |                  |               |       |
| Type:   | Siera      | $\sim$   | [                | Disable       |       |
|         |            |          | Name:            | In Door       |       |
|         |            |          | IP address:      | 192.168.1.249 |       |
|         |            |          | Port:            | 30001         |       |
|         |            |          | Subnet mask:     | 255.255.255.0 |       |
|         |            |          | Gateway:         | 192.168.1.99  |       |
|         |            |          | MAC:             |               |       |
|         |            |          | User name:       | admin         |       |
|         | Search     |          | Password:        | siera         |       |
|         | Test Stop  | test Ins | tallation place: | Entrance      |       |
|         |            |          |                  | ОК            | Close |

Para comprobar que se recibe imagen correctamente presione el botón "Test"

|                  |           | t camera | na Edit |
|------------------|-----------|----------|---------|
| ·                | -         |          | Type:   |
| Nar              |           |          | I       |
| IP addre         |           |          |         |
| Po               |           |          |         |
| Subnet ma        |           | 1 D      |         |
| Gatew            |           | - Durge  |         |
| MA               |           | 100      |         |
| User nar         |           | 1 the    |         |
| Passwo           |           | Search   | [       |
| Installation pla | Stop test | Test     | Ē       |

Nota: Es aconsejable cerrar y abrir el software para que se aplique el cambio. Luego agregar la cámara al Mapa y probar conectar a la misma.

## Agregar cámara al Mapa

1.- Ir al icono "Map", presionar botón derecho sobre la zona libre y seleccionar "Add Object on Map"

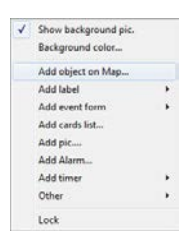

2.- Seleccionar la cámara configurada en los pasos anteriores y presionar "OK".

| User       | Door Control | Camera |        |               |       |          |
|------------|--------------|--------|--------|---------------|-------|----------|
| ID .       | Name         | Model  | Enable | IP            | Port  | Subnet   |
| <b>V</b> 1 | In Boor      | Siera  | Yes    | 192.168.1.249 | 30001 | 255.255. |
|            |              |        |        |               |       |          |
|            |              |        |        |               |       |          |
|            |              |        |        |               |       |          |
|            |              |        |        |               |       |          |
|            |              |        |        |               |       |          |
|            |              |        |        |               |       |          |
|            |              |        |        |               |       |          |
|            |              |        |        |               |       |          |
|            |              |        |        |               |       |          |
|            |              |        |        |               |       |          |
|            |              |        |        |               |       |          |
|            |              |        |        |               |       |          |
|            |              |        |        |               |       |          |
|            |              |        |        |               |       |          |

Nota.- Para poder redimensionar y mover la ventana o iconos en el mapa deberá presionar el botón derecho y en el menú desmarcar la opción "Lock". Luego de que la tarea de ajuste del mapa este finalizada, habilitar "Lock" nuevamente para evitar que cambie dicha configuración del mapa.

## Filtro de captura de imagen

1.- Sobre la cámara creada en el "Mapa", presionar sobre las opciones de ventana y seleccionar "Snapshot filtering condition..."

| Snapshot                     |
|------------------------------|
| Connect                      |
| Disconnect                   |
| Snapshot filtering condition |
| Option                       |
| Setup                        |
| Delete from map              |

4.- En la ventana que se abrirá, podrá seleccionar bajo que condiciones se hará la captura de imagen.

| ID         | Event                    | Level | Show | Alarm |   |
|------------|--------------------------|-------|------|-------|---|
| <b>V</b> 0 | Effective card           | 0     | Yes  | No    | - |
| ✓ 1        | Invalid card             | 0     | Yes  | No    |   |
| 2          | Timezone error           | 0     | Yes  | No    | 1 |
| 3          | Invalid Timezone         | 0     | Yes  | No    |   |
| 4          | PIN error                | 0     | Yes  | No    |   |
| 5          | Double Error             | 0     | Yes  | No    |   |
| 6          | Entry repeat             | 4     | Yes  | No    |   |
| 7          | Exit repeat              | 4     | Yes  | Yes   |   |
| 8          | not open door            | 0     | No   | Yes   |   |
| 9          |                          | 0     | No   | No    |   |
| 10         | Exit access              | 0     | Yes  | No    |   |
| 11         | Entry access             | 0     | Yes  | No    |   |
| 12         | Card and Password Access | 0     | No   | No    |   |
| 13         | Open by Double Cards     | 0     | Yes  | No    |   |
| 14         | Open by Password         | 0     | Yes  | No    |   |

Seleccionar los eventos y condiciones que producirán la captura de imagen y bajo qué modo:

Ejemplo:

AND: Tienen que darse todos los eventos seleccionados para que se produzca la captura de imagen. OR: Cualquiera de los eventos seleccionados producirán una captura de imagen.

| er Doc | r Controller Depart. Position Event Option    |  |
|--------|-----------------------------------------------|--|
| Status | ñlter                                         |  |
|        | Door sensor open                              |  |
|        | Door sensor close                             |  |
|        | AND                                           |  |
|        | C And                                         |  |
|        | Or                                            |  |
|        | AND: And for filtering conditions             |  |
|        | OR: Or for filtering conditions               |  |
|        | Alway and calculations on condition filtering |  |
|        |                                               |  |
|        |                                               |  |

Al pasar una tarjeta por un lector y cumplirse las reglas de filtrado, el registro deberá mostrar la captura de imagen de la cámara seleccionada en los pasos anteriores. Si el usuario ya posee en su información personal una imagen, se podrá compara visualmente la imagen del usuario vs la imagen tomada por la cámara en el evento de entrada.